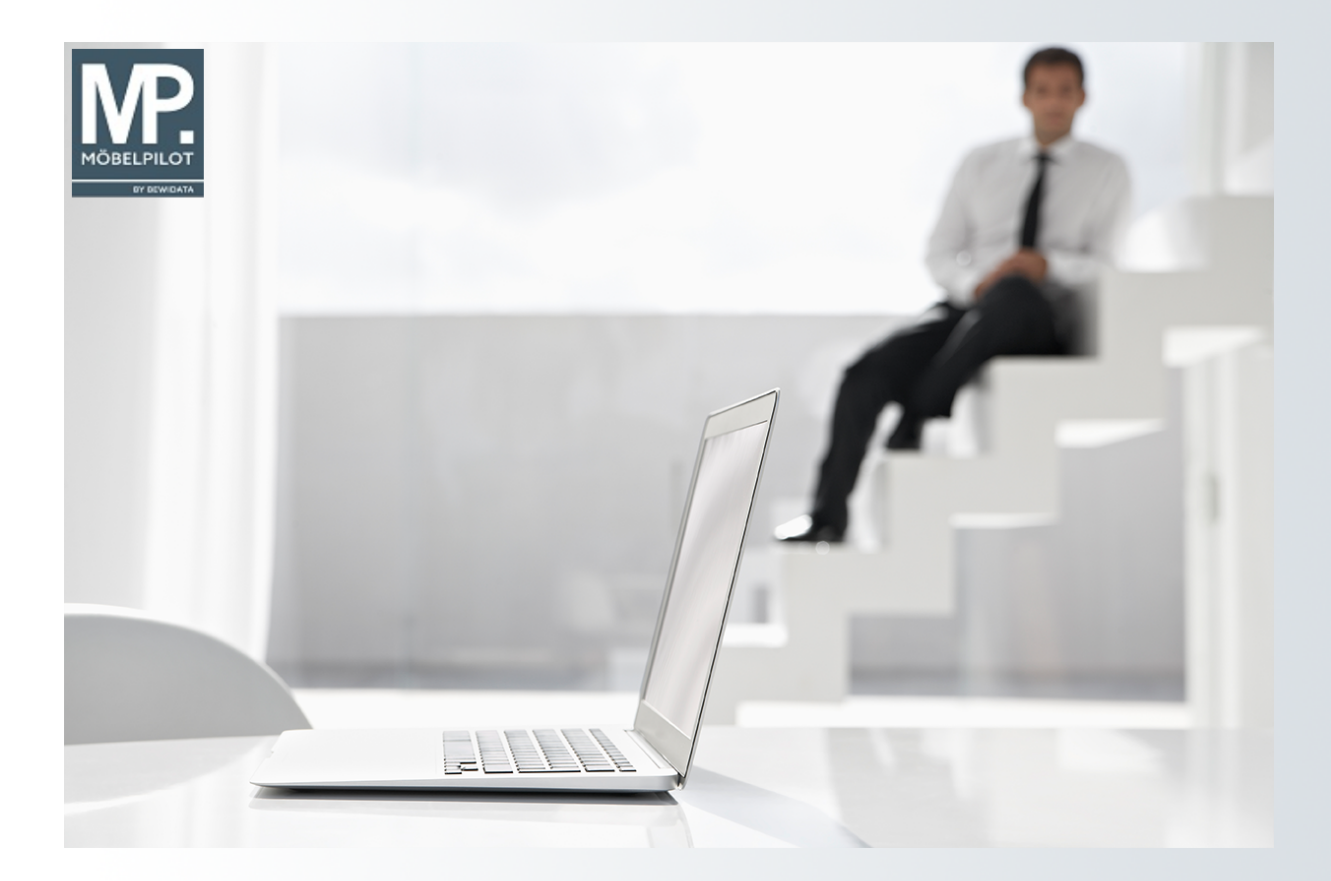

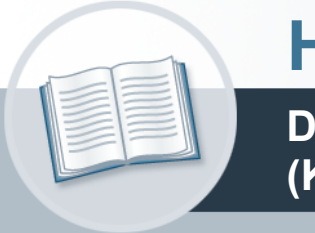

# Handbuch

Das Formular: Erfassen Aufträge (Kommissionsauftrag)

## Urheberrecht und Haftung

Dieses Handbuch enthält urheberrechtlich geschützte Informationen. Ohne ausdrückliche schriftliche Genehmigung der *bewidata* Unternehmensberatung und EDV-Service GmbH, Isaac-Fulda-Allee 9, 55124 Mainz ist es nicht gestattet, das gesamte Handbuch oder Texte daraus zu reproduzieren, zu speichern oder in irgendeiner Form zu übertragen, zu vervielfältigen oder zu verbreiten.

Die Firma *bewidata* Unternehmensberatung und EDV-Service GmbH übernimmt für den Inhalt dieses Handbuches und damit im Zusammenhang stehende geschäftliche Vorgänge keinerlei Garantie. Das gilt auch für hierin enthaltene Fehler und möglicherweise dadurch entstehende Fehlfunktionen in der Arbeit mit den hier beschriebenen Programmen. Die *bewidata* GmbH behält sich vor, ohne vorherige Ankündigung dieses Handbuch von Zeit zu Zeit auf den neuesten Stand zu bringen. Änderungen der Bildschirmmasken behalten wir uns ebenfalls vor.

**Hinweis**: Alle in diesem Handbuch abgebildeten Screenshots wurden mit einem aktuellen Webbrowser wie Google Chrome, Firefox oder Microsoft Edge erstellt. Abweichungen zu anderen Browsern behalten wir uns vor.

#### Impressum

*bewidata* Unternehmensberatung und EDV-Service GmbH Isaac-Fulda-Allee 9 55124 Mainz Telefon 06131 63920 Telefax 06131 639266

Geschäftsführer: Hans-Jürgen Röhrig - Handelsregister Mainz HRB 4285

#### Support Rufnummern

| Durchwahl 1 | Telefon 06131 639272 |
|-------------|----------------------|
| Durchwahl 2 | Telefon 06131 639226 |
| Durchwahl 3 | Telefon 06131 639227 |
| _           |                      |

| Fax:     | 06131 611618           |
|----------|------------------------|
| E-Mail:  | support@moebelpilot.de |
| Homepage | www.moebelpilot.de     |

#### Hotline Zeiten

| Montag bis Donnerstag | 9.00 – 17.30 Uhr |
|-----------------------|------------------|
| Freitag               | 9.00 – 16.30 Uhr |

## Inhaltsverzeichnis

| URHEBERRECHT UND HAFTUNG       |
|--------------------------------|
| IMPRESSUM2                     |
| EINLEITUNG4                    |
| FORMULAR AUFRUFEN              |
| Formularansicht                |
| FORMULARAUFBAU13               |
| Die Buttons                    |
| Die Felder16                   |
| Formularreiter: Auftragskopf16 |
| Formularreiter: Information17  |
| Formularreiter: Kondition19    |
| Formularreiter: Status         |
| Abschlußzeilen                 |

## Einleitung

Die Erfassung eines Kaufvertrages beginnt mit dem Aufruf des Formulars **Erfassen Aufträge** und dem Erfassen der Auftrags-Kopfdaten. Die Angaben zu den zu bestellenden Waren werden anschließend im Formular **Bearbeiten Auftragspositionen** eingepflegt.

In diesem Teil der Dokumentation beschreiben wir Ihnen alle Buttons, Felder und Programmfunktionen des Formulars. Die Dokumentation können Sie im HTML sowie im PDF-Format abrufen.

## Formular aufrufen

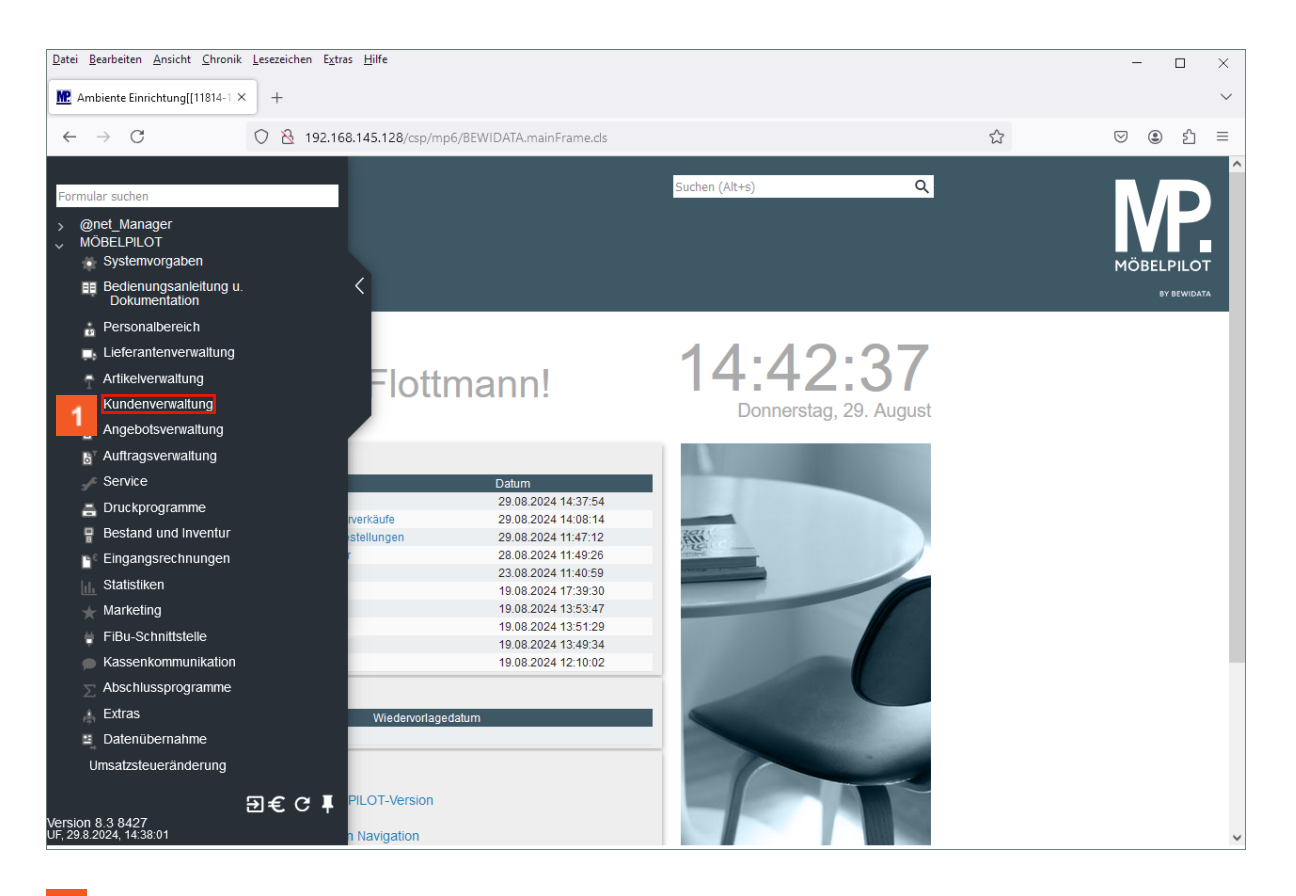

Klicken Sie auf den Hyperlink Kundenverwaltung.

Beginnen Sie mit der Kaufvertragserfassung. Rufen Sie sich hierfür das Formular **Kunden-Stammdaten** auf.

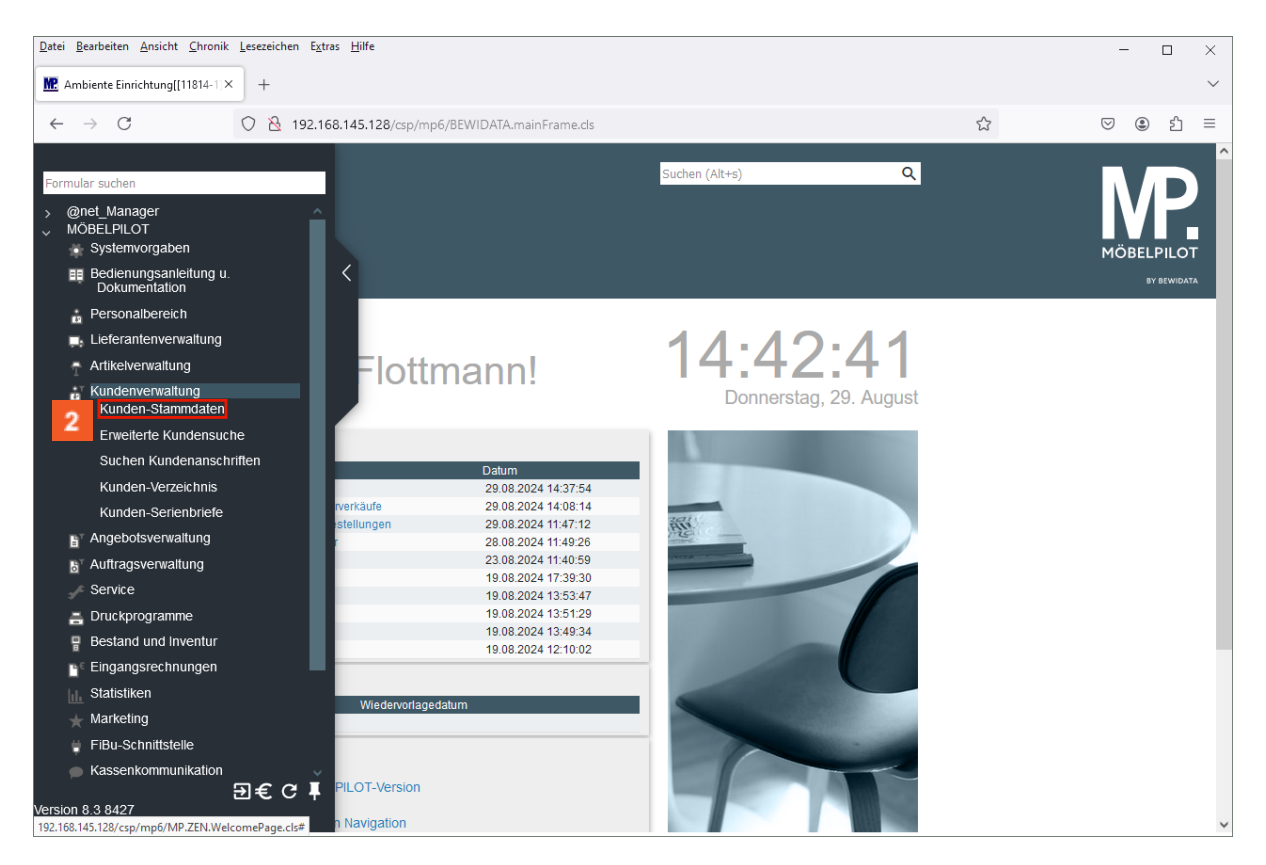

Seite 5

Klicken Sie auf den Hyperlink Kunden-Stammdaten.

Ð

| nbiente Einrichtung[[11814-1]× +                                                                            | -2                                                     |                                          |           |   | - 0    |
|----------------------------------------------------------------------------------------------------|--------------------------------------------------------|------------------------------------------|-----------|---|--------|
| → C O & 1                                                                                                   | 92.168.145.128/csp/mp6/BEWIDA                          | TA.mainFrame.cls                         |           | ☆ | v : 1  |
| Kunden-Stammdaten                                                                                           | Uli Flottmann<br>? 🗧 Q 📑 ≪                             | Suchen                                   | (Alt+s) Q | 1 |        |
| Algemein*         Information         Battering           Kunden-Nummer         alle Aufträge/BV:         0 | ankverbind. u. FiBu Prüfung<br>aktuelle<br>Angebote: 0 | +                                        |           | } |        |
| Adresse Anrede Nachname Vorname Name 3                                                                      |                                                        |                                          | ~         |   |        |
| <u>Kurzbezeichnung</u><br>Strasse<br>PLZ (Strasse)                                                          | <mark>3</mark><br>२ ०                                  | Lindemann<br>Ortsbezeichnung<br>Ortsteil | ۹         |   |        |
| PLZ (Postfach)<br>Land<br><u>Briefanrede</u>                                                                | DE - Deutschland                                       | Postfach<br>Gebiet                       | v         |   | _      |
| > Erreichbar                                                                                                |                                                        |                                          |           | 1 | $\sim$ |

Prüfen Sie nun, ob die Stammdaten des Kunden bereits in Ihrer Datenbank hinterlegt sind. Hierzu pflegen Sie den Nachnamen des Kunden im Feld **Kurzbezeichnung** ein und klicken dann auf die Lupe.

3 Klicken Sie auf die Schaltfläche **Suchen**.

Einleitung

Ð

Δ

| <u>D</u> atei | <u>B</u> earbeiten <u>A</u> nsicht <u>C</u> h | ronik <u>L</u> esezeichen E <u>x</u> tra                          | s <u>H</u> ilfe         |                              |                                           |                             |                             | - 🗆 ×                           |
|---------------|-----------------------------------------------|-------------------------------------------------------------------|-------------------------|------------------------------|-------------------------------------------|-----------------------------|-----------------------------|---------------------------------|
| <u>m</u> /    | Ambiente Einrichtung[[1181                    | 4-1]× +                                                           |                         |                              |                                           |                             |                             | $\sim$                          |
| ←             | $\rightarrow$ C                               | 0 🍾 192.168                                                       | 8.145.128/csp/mp6/Bl    | EWIDATA.mainFrame.cls        |                                           |                             | 5                           | ତ : ରେ =                        |
| >             | Suche Uli Flot                                | ttmann<br><u>Suchen Kunden</u><br>Sortierung<br>Kurzbezeichnung Y | Suche nach<br>Lindemann | Anzahi<br>20                 | Suchen (Alt-<br>● Aufsteige<br>● Absteige | -s)<br>nd                   | ۹                           | NÖBELPILOT<br>BY ERWIDATA       |
|               | Ergebnisse: 1<br>Kunden-Numr<br>157978        | ner Nachnam<br>Lindemar                                           | e Vorname<br>nn Marion  | Kurzbezeichnung<br>Lindemann | PLZ (Strasse)<br>71522                    | Ortsbezeichnung<br>Backnang | Straße<br>Auf dem Büchel 32 | Telefon Privat<br>02354-3095873 |
|               |                                               |                                                                   |                         |                              |                                           |                             |                             |                                 |
|               |                                               |                                                                   |                         |                              |                                           |                             |                             |                                 |
|               |                                               |                                                                   |                         |                              |                                           |                             |                             |                                 |
|               |                                               |                                                                   |                         |                              |                                           |                             |                             | ~                               |

Gibt es mehrere Kunden mit dem gesuchten Namen, dann werden Ihnen diese in der Liste angezeigt. Öffnen Sie die Kunden-Stammdaten mit einem Klick auf den entsprechenden Eintrag.

Klicken Sie auf das Eingabefeld 157978.

Wird Ihnen der Kundenname nicht angezeigt, dann erfassen Sie zunächst die Daten im Formular **Kunden-Stammdaten**.

| earbeiten <u>A</u> nsicht <u>C</u> hronik <u>L</u> esezeich | en E <u>x</u> tras <u>H</u> ilfe |                              |                                  |        | - 0                       |
|-------------------------------------------------------------|----------------------------------|------------------------------|----------------------------------|--------|---------------------------|
| piente Einrichtung[[11814-1]× +                             |                                  |                              |                                  |        |                           |
| → C O &                                                     | 192.168.145.128/csp/mp6/BEWI     | DATA.mainFrame.cls           |                                  | 5      | ♡ @ එ                     |
| Kunden-Stammdater                                           | ) Uli Flottmann<br>? ←, Q 💼 ≪    | s<br>: < > » 🔤               | ichen (Alt+s)                    | a<br>• | MÖBELPILOT<br>BY BEWIDATI |
| Allgemein Information B                                     | ankverbind. u. FiBu Prüfung      | 157978                       | Lindemann, Backnang              |        |                           |
| aktuelle alle Aufträge/B<br>Aufträge: 0 1                   | V: aktuelle<br>Angebote 5        | g anlegen Neues Angebot anle | egen Neuen Barverkauf<br>anlegen |        |                           |
| > Adresse                                                   |                                  |                              |                                  |        |                           |
| Anrede                                                      |                                  | 2 - Frau                     |                                  | ~      |                           |
| Nachname                                                    |                                  | Lindemann                    |                                  | _      |                           |
| Vorname                                                     |                                  | Marion                       |                                  | _      |                           |
| Name 3                                                      |                                  |                              |                                  | 0      |                           |
| Kurzbezeichnung                                             |                                  | Lindemann                    |                                  | Q      |                           |
| Strasse                                                     | 71522                            | Auf dem Buchel 32            | Dadwaaa                          | _      |                           |
| FLZ (Sildsse)                                               | /1522 4                          | Ortsbezeichnung              | Backliding                       | _      |                           |
| PL7 (Postfach)                                              |                                  | Postfach                     |                                  | _      |                           |
| Land                                                        | DE - Deutschland                 | <ul> <li>Gebiet</li> </ul>   |                                  | ~      |                           |
| Briefanrede                                                 | Se Deutschland                   | Sehr geehrte Frau Lindemann  | ,                                |        | _                         |
| > Erroichbar                                                |                                  |                              |                                  |        | . /                       |
| / Litercitual                                               |                                  |                              |                                  |        |                           |
|                                                             |                                  |                              |                                  |        |                           |

<sup>5</sup> Klicken Sie auf den Hyperlink **Neuen Auftrag anlegen**.

## Formularansicht

| Erfassen Aufträge 💷                | Flottmann<br>? $\leftarrow$ Q = « | Suchen (Alt+s)                                       | م<br>• • • • •                             |                                |
|------------------------------------|-----------------------------------|------------------------------------------------------|--------------------------------------------|--------------------------------|
| Auftragskopf * Information         | Konditionen Status F              | rüfung                                               |                                            |                                |
| Auftragsnummer                     |                                   | 0                                                    |                                            |                                |
| >                                  |                                   |                                                      |                                            |                                |
| Auftragsart                        | 3 <u>Filiale</u>                  | 2 - Möbel V Auftragsdatum 11.03.2024                 |                                            |                                |
| Barverkauf                         |                                   |                                                      |                                            |                                |
|                                    |                                   | dem Kunden zuordnen Q +2                             |                                            |                                |
| abweichende Kommission/Proj        |                                   | Ansprechpartner Kunde                                | _                                          |                                |
| Auslieferkennzeichen               |                                   | ✓ Auslieferung bis                                   | <b>69</b>                                  |                                |
| Bestellkennzeichen                 |                                   | Gewünschter Anliefertermin                           | (i) (ii)                                   |                                |
| Verkäufer 1                        | Q                                 | Anteil % 1                                           | 100                                        |                                |
| Verkäufer 2                        | Q                                 | Anteil % 2                                           |                                            |                                |
| Land                               |                                   | ✓ PLZ                                                | _                                          |                                |
| Pos. Artikelnummer Artikelbezeichn | ung Modellbezeichnung Modellbe    | zeichnung Kunde Menge Einheit Warenherkunft Einkaufs | wert Kalk. VK inkl.MwS<br>0,00 xxxxxx 0,00 | t AB-Info WE-Info Tour-DatumWA |

3.145.128/csp/mp6/BEWIDATA.ZEN.GenericAtNet.cls?PageID=INAUF1&YKEY=432212&YTRAKT=116&YOPTION=NO\_OPTION#

| Erfassen Aufträge Ull Flottmann       Image     Image     Im | Suchen (Alt+s)                                                     |                                                |
|----------------------------------------------------------------------------------------------------|--------------------------------------------------------------------|------------------------------------------------|
| Auftragskopf * Information Konditionen Status Pro                                                                                                    | fung                                                               |                                                |
| Auftragsnummer                                                                                                    | +                                                                  |                                                |
| > Zuordnung                                                                                                    |                                                                    |                                                |
| Zuständiger Mitarbeiter                                                                                                    | UF - Uli Flottmann                                                 | ~                                              |
| Textbaustein-Auswahl                                                                                                    | Auttragsintormation                                                | (                                              |
|                                                                                                    |                                                                    |                                                |
|                                                                                                    |                                                                    | 4                                              |
| Textbaustein-Auswahl                                                                                                    | Lieferhinweis                                                      |                                                |
|                                                                                                    | •                                                                  |                                                |
|                                                                                                    |                                                                    |                                                |
|                                                                                                    |                                                                    | li.                                            |
| Bearbeitungshinweis                                                                                                    |                                                                    |                                                |
|                                                                                                    |                                                                    |                                                |
| Interner Tevt                                                                                                    |                                                                    |                                                |
| incriter text                                                                                                    |                                                                    | <u></u>                                        |
|                                                                                                    |                                                                    |                                                |
|                                                                                                    | Internen Text bei Aufträgen als Meldung anzeigen                   |                                                |
| Interner Text für Auslieferungspapiere bzw. Tourenplanung                                                                                                    |                                                                    |                                                |
|                                                                                                    |                                                                    |                                                |
|                                                                                                    |                                                                    | 11.                                            |
| Werbetext als Belegfuss                                                                                                    |                                                                    | ~                                              |
| > Zusatzinformationen                                                                                                    |                                                                    |                                                |
| Belegversand Lieferant via                                                                                                    |                                                                    | ~                                              |
|                                                                                                    |                                                                    |                                                |
| Auftraosuhrzeit                                                                                                    | 15:46:56                                                           |                                                |
| Angebotsnummer                                                                                                    |                                                                    |                                                |
|                                                                                                    |                                                                    |                                                |
| Montagemerker                                                                                                    | Nicht ausgewählt                                                   |                                                |
|                                                                                                    | 2 - Möbelmontage                                                   | ~                                              |
|                                                                                                    | 444                                                                |                                                |
| Digitale Auslieferung                                                                                                    | 0 - Automatisch                                                    | v                                              |
| > Marketing                                                                                                    |                                                                    |                                                |
| Marketingmerker                                                                                                    | Nicht ausgewählt                                                   | ^                                              |
|                                                                                                    |                                                                    | ~                                              |
| E-Rechnung Käuferreferenz                                                                                                    |                                                                    |                                                |
| Pos. Artikelnummer Artikelbezeichnung Modellbezeichnung Modellbeze                                                                                                    | ichnung Kunde Menge Einheit <u>Warenherkunft Einkaufswert Ka</u> l | IK. VK inkl.MwSt AB-Info WE-Info Tour-Datum/WA |
|                                                                                                    |                                                                    | -/                                             |
| <b>†</b>                                                                                                    |                                                                    |                                                |
| (UF, 11.03.2024, 15.55.49)(support@moebelpilict.org)                                                                                                    |                                                                    |                                                |
|                                                                                                    |                                                                    |                                                |

| Auftragskopf*       Information       Konditionen       Status       Prufung         Auftragsnummer       •       •       •       •         Noch keine Auftragssado-Daten vorhanden.       Bite Auftragssado-Daten vorhanden.       Bite Auftragssado-Daten vorhanden.       Bite Auftragssado-Daten vorhanden.         Bite Auftragssado-Daten vorhanden.       •       •       •       •         Noch keine Auftragssado-Daten vorhanden.       •       •       •       •         Bite Auftragssergischerten:       •       •       •       •       •         Nachlass %s a. Positionen       Nachlass Betrag a. Positionen       VK-Preskrundung bei Nachlassubetragu       •       •       •         Nachlass %s a. Positionen       Nachlass %s a. Positionen       VK-Preskrundung bei Nachlassubetragu       •       •       •         Skonto %s       Skonto %s       Skonto %s-Satz unterdrücken       •       •       •       •       •       •       •       •       •       •       •       •       •       •       •       •       •       •       •       •       •       •       •       •       •       •       •       •       •       •       •       •       •       •       •                                                                                                    | rfassen Aufträge                                                   | Uli Flottmann                                                                    |                       | Suchen (          | Alt+s) Q                           |                                    |                        |
|----------------------------------------------------------------------------------------------------|--------------------------------------------------------------------|----------------------------------------------------------------------------------|-----------------------|-------------------|------------------------------------|------------------------------------|------------------------|
| Auftragskopf* Information Konditionen Status Profung     Auftragsnummer +         Nach keine Auftragssaldo-Daten vorhanden. <th><math>\checkmark</math></th> <th>? &lt;. Q 📾 «</th> <th><math>\langle \rangle \gg</math></th> <th></th> <th>****</th> <th>МÖВ</th> <th>ELPILOT<br/>BY BEWIDATA</th>                                                                                                    | $\checkmark$                                                       | ? <. Q 📾 «                                                                       | $\langle \rangle \gg$ |                   | ****                               | МÖВ                                | ELPILOT<br>BY BEWIDATA |
| Auttragsnummer     Noch keine Auttragssaldo-Daten vorhanden.   Bite Autrragskopt speichern.     Berechnung     Nachlass 5: a Positionen     Nachlass 5: a Positionen     Stonto 5:   Stonto 7:     Versand Va     Auttragsvermittler     Vermittungsprovision berechnet     Vermittungsprovision Vermittungsprovision Vermittungsprovision Vermittungsprovision Verm                                                                                                    | Auftragskopf * Information                                         | Konditionen Status Prü                                                           | fung                  |                   |                                    |                                    |                        |
| Nach keine Aufträgskopf Speichern.   Bille Aufträgskopf Speichern.   Bierechnung   Nachlass % a Postionen   Nachlass % a Postionen   Nachla                                                                                                    | Auftragsnummer                                                     |                                                                                  | +                     |                   |                                    | 1                                  |                        |
| > Berechnung         Nachlass % a. Positionen       Nachlass Betrag a. Positionen         VK-Preisrundung bei Nachlassübefragu         Rachlass % a. Positionen       Rechnung         Image: Storage in the storage in the stora                                                                                                    | ><br>Noch keine Auftragssaldo-Dat<br>Bitte Auftragskopf speichern. | ten vorhanden.                                                                   |                       |                   |                                    |                                    |                        |
| e 3 - auf volle Wahrungseinheit runden                                                                                                    | > Berechnung<br>Nachlass % a. Positionen                           | Nachlass Betrag a. Pos                                                           | sitionen              | VK-Preisrundun    | g bei Nachlassübetragu             |                                    |                        |
| Nachiassbezeichnung Textbaustein-Auswahl  Textbaustein-Auswahl  Belegwährung Zahlungskondition Calification Calification C |                                                                    | €                                                                                | Å                     | 3 - auf volle Wäl | rrungseinheit runden 🗸 🗸 🗸 🗸 🗸 🗸 🗸 |                                    |                        |
| Belegwährung   Zahlungskondition   Skonto %-Satz unterdrücken   Skonto Tage   Liefervereinbarung <i>iicht ausgewählt</i> 1 - Lieferung und Montage fre   2- Montage der neuen Mobel   Versand via   2- Montage der neuen Mobel   Versand via   Cassander neuen Mobel   Versand via   Cassander neuen Mobel   Versand via   Cassander neuen Mobel   Vermittlungsprovision genetentent   Vermittlungsprovision berechnet                                                                                                    | Nachlassbezeichnung                                                |                                                                                  | Textbaustein-Aus      | swahl             |                                    |                                    |                        |
| Belegwährung         Zahlungskondition         Skonto %         Skonto %                                                                                                    |                                                                    |                                                                                  |                       |                   | *                                  |                                    |                        |
| Belegwährung   Zahlungskondition   Skonto %   Skonto %  <                                                                                                    | >                                                                  |                                                                                  |                       |                   |                                    | 1                                  |                        |
| Zahlungskondition   Skonto %   Skonto %                                                                                                    | Belegwährung                                                       |                                                                                  |                       |                   | ~                                  |                                    |                        |
| Skontobetrag €   Skonto %   Skonto Tage   Liefervereinbarung   Nicht ausgewählt   1 - Lieferung nud Montage fre   2 - Montade der neuen Möbel   Versand via   Versand via   Versand via   C   Lohnanteil am Rg -Gesamtwer   Elektronische Rechnung                                                                                                    | Zahlungskondition                                                  | ~                                                                                | •                     |                   | Skonto %-Satz unterdrücken         |                                    |                        |
| Skonto Tage Liefervereinbarung Wetto Tage Liefervereinbarung Wetto Tage Liefervereinbarung Wetroackung/Lademittei Cersand via Cersand via  | Skontobetrag                                                       | €                                                                                | Skonto %              |                   |                                    |                                    |                        |
| Liefervereinbarung                                                                                                    | Skonto Tage                                                        |                                                                                  | Netto Tage            |                   |                                    |                                    |                        |
| Versand via <ul> <li>Verpackung/Lademittel</li> <li>Mahn-Sperrbetrag</li> <li>Lohnanteil am RgGesamtwer</li> <li>Elektronische Rechnung</li> </ul> Auftragsvermittler         Elektronische Rechnung             Auftragsvermittler         Vermittlungsprovision %             Vermittlungsprovision berechnet         Vermittlungsprovision um Skonto kürzen           Pos. Artikelbezeichnung         Modellbezeichnung Kunde Menge Einheit Warenherkunt Einkaufswert Kalk. VK. Inkl. MWSt. AB-Info. WE-Info. Tour-Datum/WA           Pos. Artikelbezeichnung         Modellbezeichnung Kunde Menge Einheit Warenherkunt Einkaufswert Kalk. VK. Inkl. MWSt. AB-Info. Tour-Datum/WA                                                                                                    | Liefervereinbarung                                                 | Nicht ausgewählt<br>1 - Lieferung und Montage fre<br>2 - Montage der neuen Möbel |                       |                   | Teillieferung möglich              |                                    |                        |
| Mahn-Sperrbetrag       €       Lohnanteil am RgGesamtwer         □       Elektronische Rechnung         > Auftragsvermittler       Vermittlungsprovision %         □       Vermittlungsprovision %         ∨ermittlungsprovision berechnet       Vermittlungsprovision um Skonto kurzen         ros. Artikelbezeichnung       Modellbezeichnung Kunde         Mendellbezeichnung       Modellbezeichnung Kunde         0,00       xxxxx                                                                                                    | Versand via                                                        | × .                                                                              | Verpackung/Lade       | emittel           | ~                                  |                                    |                        |
| Auftragsvermittler Auftragsvermittler Vermittlungsprovision % Vermittlungsprovision berechnet Vermittlungsprovision um Skonto kurzen Vermittlungsprovision berechnet Vermittlungsprovision um Skonto kurzen                                                                                                    | Mahn-Sperrbetrag                                                   | €                                                                                | Lohnanteil am Ro      | gGesamtwer        |                                    |                                    |                        |
| Auftragsvermittler Auftragsvermittler      Vermittlungsprovision %      Vermittlungsprovision berechnet Vermittlungsprovision um Skonto kurzen      vermittlungsprovision berechnet Vermittlungsprovision um Skonto kurzen      o.o.      Attkelnummer Attikelbezeichnung Modellbezeichnung Kunde Menge Einheit Warenherkunt Einkaufswert Kalk. VK inkl MwSt AB-Info WE-Info Tour-Datum/WA      -/                                                                                                    |                                                                    |                                                                                  | Elektronisch          | e Rechnung        |                                    |                                    |                        |
| Auftragsvermittier                                                                                                    | > Auftragsvermittler                                               |                                                                                  |                       |                   |                                    | 1                                  |                        |
| Vermittlungsprovision berechnet Vermittlungsprovision um Skonto kürzen Vermittlungsprovision um Skonto kürzen -/                                                                                                    | Auftragsvermittler                                                 |                                                                                  | Vermittlungsprov      | ision %           |                                    |                                    | ,                      |
| Pos. Artikelnummer Artikelbezeichnung Modellbezeichnung Kunde Menge Einheit Warenherkunft Einkaufswert Kalk. VK inkl MwSt AB-Info WE-Info Tour-Datum/WA                                                                                                    |                                                                    | Vermittlungsprovision berechnel                                                  | t                     |                   | Vermittlungsprovision um Skonto k  | ürzen                              | $\vee$                 |
|                                                                                                    | Pos. Artikelnummer Artikelbezeid                                   | chnung Modellbezeichnung Modellbeze                                              | ichnung Kunde Meng    | e Einheit Warer   | herkunft Einkaufswert Kalk VK inkl | .MwSt AB-Info WE-Info Tour-Datum/W | /A                     |
| ▲                                                                                                    |                                                                    |                                                                                  |                       |                   | 0.00 XXXXX                         | 0.00                               |                        |
|                                                                                                    |                                                                    |                                                                                  |                       |                   | 0,00 100001                        |                                    |                        |

| Erfassen Aufträge                | Uli Flottmann                                       | Suchen (Alt+s)                                           |                                            |
|----------------------------------|-----------------------------------------------------|----------------------------------------------------------|--------------------------------------------|
|                                  | ? ←.Q = ≪ <                                         | > » 🔓 <b>L () « L .</b>                                  | MÖBELPILOT<br>SV BEWIDATA                  |
| Auftragskopf * Information       | Konditionen Status Prüfung                          |                                                          |                                            |
| Auftragsnummer                   | +                                                   |                                                          |                                            |
| >                                |                                                     |                                                          |                                            |
| >                                |                                                     |                                                          | _                                          |
| AB Nummer                        |                                                     |                                                          |                                            |
| AB gedruckt am                   | AB gedruckt um                                      | AB gedruckt von                                          |                                            |
| >                                |                                                     |                                                          | _                                          |
| Bestellung gedru                 | Bestellung gedru                                    | Bestellung gedru                                         |                                            |
| >                                |                                                     |                                                          | _                                          |
| Bereitstellung ge                | Bereitstellung ge                                   | Bereitstellung ge                                        |                                            |
| >                                |                                                     |                                                          | _                                          |
| Lieferscheinnum                  |                                                     |                                                          |                                            |
| Lieferschein gedr                | Lieferschein gedr                                   | Lieferschein gedr                                        |                                            |
| >                                |                                                     |                                                          | _                                          |
| Barverkaufsbelegnummer           |                                                     |                                                          |                                            |
| > EDI Bestellungsablauf (over    | r Broker)                                           |                                                          |                                            |
| Lieferant Bestellungsnummer Lie  | ferant Mitarbeoter Bestellungsdatum Bestellung vers | sendet am Empfang bestätigt am Empfangsbestätigung empfa | ngen am Bestellte Positionen V             |
| Pos. Artikelnummer Artikelbezeid | hnung Modellbezeichnung Modellbezeichnung Ku        | nde Menge Einheit Warenherkunft Einkaufswert Kalk.       | VK inkl.MwSt AB-Info WE-Info Tour-Datum/WA |
|                                  |                                                     | 0,00 XXXXXX                                              | 0,00                                       |
| t                                |                                                     |                                                          |                                            |

## Formularaufbau

#### **Die Buttons**

Die Anzeige der Buttons orientiert sich an dem jeweiligen Geschäftsvorgang. D.h., MÖBELPILOT blendet fallweise nur die Buttons ein, die für den geraden aufgerufenen Vorgang erforderlich sind.

| Button | Bedeutung                             | Funktion                                                                                                    |
|--------|---------------------------------------|----------------------------------------------------------------------------------------------------|
|        | erfassen Positionen                   | Mit einem Klick auf diesen Button wird das<br>Formular zur Erfassung der einzelnen<br>Lagerbestell- oder Kaufvertragspositionen<br>aufgerufen.                                                                                                    |
|        | offene Aufträge                       | Dieser Button ruft das Formular <b>Bearbeiten</b><br>offene Aufträge / Lieferanten-Bestellungen auf.                                                                                                    |
|        | Zusätzliche Anschriften               | Soll beispielsweise die Bestellung ausnahmsweise<br>nicht an die Standardbestellanschrift gerichtet<br>werden, so kann man mit Hilfe dieser Funktion<br>eine entsprechende Anschrift einpflegen. Bei<br>Kaufverträgen wird diese Funktion in der Regel zur<br>Erfassung einer abweichenden Lieferanschrift<br>verwendet.                     |
|        | Vereinbarte<br>Kundenzahlung          | Dieser Button ruft das Formular<br><b>Zahlungsvereinbarung</b> auf. Die in diesem<br>Formular erfassten Informationen nehmen Einfluss<br>auf die Anzahlungs- und Schlussrechnung und ggf.<br>auf die Schnittstelle zur FiBu.                                                                                                    |
|        | Kundenzahlungen /<br>Kundenkonto      | Soweit Kundenzahlungen nicht über ein<br>angeschlossenes Kassensystem erfasst werden,<br>können sie mit einem Klick auf diesen Button in<br>dem so aufgerufenen Formular<br><b>Auftragszahlungen / - anzahlungen</b> eingepflegt<br>werden.                                                                                                  |
| -      | Lieferantenbestellung<br>drucken      | Klickt man diesen Button an, produziert<br>MÖBELPILOT die Bestellungen für diesen Auftrag.<br>Im Falle einer Lagerbestellung werden die<br>Positionen zusammengefasst und als ein<br>Bestellvorgang ausgegeben. Bei einem<br>Kaufvertrag werden entsprechend der erfassten<br>Positionen ggf. mehrere Bestellungen erstellt.                 |
|        | Kundenauftragsbestätig<br>ung drucken | Dieser Button aktiviert den Druck einer<br>Auftragsbestätigung. Voraussetzung hierfür ist,<br>dass die entsprechenden Belegdruckparameter<br>auch hinterlegt sind.                                                                                                    |
|        | Kaufvertrag drucken                   | Mit einem Klick auf diesen Button wird das<br>Formular <b>Positionsauswahl</b> aufgerufen. Hier kann<br>man zunächst noch festlegen, ob alle Positionen<br>oder nur einzelne Positionen als Kaufvertrag<br>gedruckt werden sollen. Danach wird der Druck<br>gestartet.                                                                       |
|        | Barverkaufsbeleg<br>drucken           | In der Regel werden Barverkäufe über ein<br>angeschlossenes Kassensystem abgewickelt. Das<br>hier beschriebene Formular kann aber auch zur<br>Erfassung von Barverkäufen genutzt werden. So<br>werden Warenbestände durch die Erfassung<br>korrigiert und getätigte Umsätze finden in den<br>Statistiken Berücksichtigung. Letztendlich kann |

|    |                                                                          | man mit einem Klick auf diesen Button einen DIN<br>A4 Beleg produzieren.                                                                                                    |
|----|--------------------------------------------------------------------------|----------------------------------------------------------------------------------------------------|
|    | Versandplanung für<br>Gesamtauftrag                                      | Dieser Button ruft das MÖBELPILOT-Formular<br><b>Tourenplanung</b> auf. Die damit verbundenen<br>Funktionen beschreiben wir ausführlich im<br>entsprechenden Kurs.                                                                                                    |
|    | Auftrag austouren                                                        | Aufträge, die bereits ein Tourdatum besitzen,<br>können mit Hilfe dieser Funktion wieder ausgetourt<br>werden. Über zusätzliche Abfragen legen Sie dann<br>fest, ob bereits gedruckte Auslieferungspapiere<br>aufgehoben werden sollen und ob ggf. eine<br>Gutschrift erzeugt werden soll. |
|    | Kundenlieferschein /<br>Abholschein drucken<br>Kundenrechnung<br>drucken | In der Regel werden die Lieferscheine und<br>Ausgangsrechnungen über das zentrale<br>Druckprogramm produziert. Bei Bedarf können<br>diese Belege aber auch direkt im Auftrag aktiviert<br>werden.                                                                                          |
|    | Rechnung(en)<br>stornieren                                               | Eine bereits gedruckte Ausgangsrechnung kann<br>über diese Funktion storniert werden. Zu<br>entscheiden ist bei dieser Vorgabe, ob ggf. eine<br>Gutschrift produziert werden muss.                                                                                                    |
|    | Kaufvertrag in<br>Reservierung<br>umwandeln                              | Mit dieser Funktion kann die bereits verplante<br>Bestandsware storniert und in eine zeitlich<br>befristete Reservierung gewandelt werden. Will<br>man zu einem späteren Zeitpunkt die<br>Auftragsposition wieder aufleben lassen, muss die<br>Stornierung aufgehoben werden.              |
|    | Brief erstellen                                                          | Dieser Button ruft das Formular <b>Brief erstellen</b><br><b>und versenden</b> auf. In diesem Formular<br>bestimmen Sie dann unter anderem, ob der Brief<br>an den Lieferanten oder an den Kunden gerichtet<br>wird.                                                                       |
|    | Gedruckte Belege und<br>sonstige Dokumente                               | MÖBELPILOT speichert automatisch alle<br>ausgehenden Belege in der internen<br>Dokumentenablage. Eingehende Belege bzw.<br>externe Dokumente und Bilder können hinzugefügt<br>werden und sind dann über diese Funktion<br>abrufbar.                                                        |
|    | Aufkleber drucken                                                        | Ob und zu welchem Zeitpunkt Warenaufkleber<br>gedruckt werden, hängt von der jeweiligen<br>Organisation ab. Mit einem Klick auf diesen Button<br>können für alle Auftragspositionen, die bereits<br>einen Wareneingang besitzen, Warenaufkleber<br>produziert werden.                      |
| Ξ. | Tabellarische<br>Auftragsinformation                                     | Diese Funktion ist nur Anwendern vorbehalten, die<br>die Planungsschnittstelle nutzen. Über diesen<br>Button kann man Einfluss auf die übernommenen<br>Kopfdaten der Planung nehmen.                                                                                                    |
|    | Konto-Bewegungen in<br>Finanzbuchhaltung                                 | Mit einem Klick auf diesen Button können sich<br>Anwender der FiBu-Schnittstelle Status Q<br>(Abacus) bzw. Perfacto (SHD/gff) direkt die<br>jeweiligen Debitoren-Konten in der FiBu<br>beauskunften.                                                                                       |
| 1  | Abweichende<br>Belegdruckparameter                                       | Die Standardvorgaben für die Belege werden<br>bereits bei der Erstinstallation gesetzt. Für den<br>Fall, dass man hiervon ausnahmsweise abweichen<br>will, können die entsprechenden Änderungen hier                                                                                       |

|          |                                             | hinterlegt werden.                                                                                                    |
|----------|---------------------------------------------|----------------------------------------------------------------------------------------------------|
|          | Aufträge verknüpfen                         | Hat ein Kunde mehrere Aufträge und sollen diese<br>aber gemeinsam ausgeliefert werden, kann man<br>mit Hilfe dieser Funktion entsprechende Hinweise<br>hinterlegen. Diese Informationen werden dann in<br>den Auftragsköpfen angezeigt.                                                                              |
|          | Kundenkontakt                               | Diese Programmlösung verfolgt das Ziel, alle mit<br>dem Kunden verbundenen Aktivitäten festzuhalten,<br>so dass keine zusätzlichen Informationssysteme<br>geschaffen werden müssen. Daher wird dieser<br>Button auch im Formular <b>Kunden-Stammdaten</b><br>eingeblendet.                                           |
| <b>ب</b> | Neuen Service<br>erfassen                   | Dieser Button ruft das Formular <b>Service</b> auf. Das<br>damit verbundene Programm dient zur Erfassung<br>und Nachverfolgung von Servicefällen. Es ersetzt<br>aber nicht, die Programmlösung <b>Reklamations-</b><br><b>Management</b> .                                                                           |
|          | Scannen                                     | Mit der Freischaltung des Moduls <b>Scannen</b> wird in<br>den Formularen <b>Auftragskopf</b> , <b>Auftragsposition</b><br>und <b>gedruckte Belege und sonstige Dokumente</b><br>dieser Button eingeblendet. Die mit dem Button<br>verbundenen Funktionen beschreiben wir Ihnen in<br>einer separaten Dokumentation. |
| 12       | Positionsgruppen                            | Die Funktion <b>Positionsgruppen bilden</b> hat ihren<br>Ursprung in der Angebotserstellung. Die mit<br>diesem Button verbundenen Funktionen<br>beschreiben wir Ihnen in einer separaten<br>Dokumentation.                                                                                                    |
|          | Auftragsdaten in<br>Positionen übertragen   | Änderungen im Auftragskopf ziehen nicht<br>automatisch Änderungen in bereits gespeicherten<br>Auftragspositionen nach sich. Mit Hilfe dieser<br>Funktion können berechtigte Anwender*innen,<br>vorgenommene Anpassungen auf alle, oder<br>einzelne Positionen übertragen.                                            |
|          | Montage                                     | Nutzer der Datenschnittstelle zum<br>Tourenplanungsprogramm <b>adelo</b> ® hinterlegen mit<br>Hilfe dieser Funktion wichtige Informationen, die<br>vom Tourenplanungsprogramm weiterverarbeitet<br>werden. Näheres zu diesem Thema entnehmen<br>Sie bitte dem entsprechenden Kurs.                                   |
|          | Positionen /<br>Unterpositionen<br>umordnen | Mit Hilfe dieser Funktion kann die Reihenfolge der<br>Positionen und Unterpositionen beeinflusst<br>werden. Voraussetzung hierfür ist allerdings, dass<br>noch keine Belege gedruckt wurden.                                                                                                    |
|          | Differenzen                                 | Dieser Button ruft das Formular<br><b>Auftragsdifferenzen</b> auf. In diesem Formular<br>werden die aktuellen Positionsdaten mit den aus<br>dem Planungssystem übernommenen Daten<br>verglichen, so dass man evtl. vorgenommene<br>Änderungen nachvollziehen kann.                                                   |
| W        | Winner-Planung                              | Nutzer der Datenschnittstelle <b>WINNER /</b><br><b>MÖBELPILOT</b> können mit diesem Button das<br>Planungssystem aufrufen.                                                                                                    |

### **Die Felder**

## Formularreiter: Auftragskopf

| Feldbezeichnung                            | Bedeutung / Funktion                                                                                                    |
|--------------------------------------------|----------------------------------------------------------------------------------------------------|
| Auftragsnummer                             | Die Länge der Auftragsnummer wird in der Regel auf 6 Stellen festgelegt. Je<br>nach Betriebsorganisation kann Sie alphanumerisch vergeben werden. Die<br>Nummer wird in der Praxis häufig noch manuell eingepflegt, kann aber auch<br>vom System erzeugt werden.<br>Praxisbeispiele:<br>KV-NR: 123456<br>LB-NR. L12345<br>BV-NR. BV1234                                                                                                    |
| Auftragsart                                | Will man beispielsweise eine Lagerbestellung erfassen, so beginnt die<br>Dateneingabe im Formular <b>Lieferanten-Stammblatt</b> . MÖBELPILOT pflegt<br>dann hier automatisch die Vorgabe 2 ein. Weitere Kennziffern sind die 0 für<br>einen Kaufvertrag und die 3 für einen Barverkauf. Während die Erfassung<br>eines personifizierten Barverkaufs im Kunden-Stammblatt beginnt, startet<br>die Erfassung eines Barverkaufs ohne Bezugnahme auf einen Kunden<br>direkt im Formular <b>Erfassen Aufträge</b> . Die Kaufvertragserfassung dagegen<br>kann entweder im <b>Kunden-Stammblatt</b> oder aber im Formular<br><b>Direkterfassung</b> beginnen. |
| Filiale                                    | Dieses Feld nimmt bei der Erfassung eines Kaufvertrages oder Barverkaufs<br>eine wichtige Rolle ein. Der getätigte Umsatz wird dann der hier<br>ausgewählten Filiale zugeordnet.                                                                                                    |
| Auftragsdatum                              | Standardmäßig wird hier das aktuelle Tagesdatum vorgegeben. Für eine<br>Lagerbestellung spielt das Datum eher eine untergeordnete Rolle. Bei<br>einem Kaufvertrag oder einem Barverkauf aber nicht, denn der Umsatz soll<br>ja dem richtigen Zeitpunkt zugeordnet werden. Nur so stimmen letztendlich<br>die Umsatzstatistiken und Provisionsabrechnungen.                                                                                                    |
| Lieferantenbestellung<br>bzw. Kundennummer | An dieser Stelle wird je nach Auftragsart entweder der Name des<br>Lieferanten, oder der Kundenname eingeblendet.                                                                                                    |
| Anderem Kunden<br>zuordnen                 | Dieses Feld wird nur bei der Auftragsart 0 eingeblendet. Mit Hilfe dieser<br>Funktion kann der erfasste Auftrag auf einen anderen Kunden übertragen<br>werden.                                                                                                    |
| Abweichende<br>Kommission / Projekt        | In der Praxis wird üblicherweise der Kundenname als Kommissionsname<br>verwendet und dieses Feld kann daher in der Regel bei einem<br>Kundenauftrag außer Acht gelassen werden. Bei Lagerbestellungen, die ja<br>im gleichen Formular erfasst werden, kann dieses Feld aber von Bedeutung<br>sein. Beispiel: Sie bestellen für eine Aktion und wollen den Aktionsnamen<br>neben der Bestellnummer weitergeben. In so einem Fall sollten Sie hier eine<br>Information einpflegen.                                                                                                    |
| Ansprechpartner Kunde                      | Haben Sie beispielsweise einen Objekt-Auftrag erfasst und gibt es hierfür<br>einen Ansprechpartner auf der Kundenseite, dann pflegen Sie den<br>entsprechenden Namen an dieser Stelle ein.                                                                                                    |
| Auslieferkennzeichen                       | Das Feld <b>Auslieferkennzeichen</b> ist ein parametergesteuertes Feld und<br>dient zur hausinternen Information. Die Frage, die hinter diesem Feld steht,<br>lautet "wie schnell möchte der Kunde die Ware erhalten?" Die üblichen<br>Antworten hierauf sind <b>schnellstens, schnellstmöglich, Fix, auf Abruf,</b><br><b>etc.</b> Die Vorgaben können als Parameter hinterlegt werden. Diese Vorgabe<br>wird bei einer Lagerbestellung nicht benötigt.                                                                                                    |
| Auslieferung bis                           | Im Feld <b>Auslieferung bis</b> wird der geplante Auslieferungszeitraum oder ein<br>festes Auslieferungsdatum eingepflegt. Sollten Sie hier ein festes Datum<br>hinterlegen, so beachten Sie bereits an dieser Stelle, dass man das Datum<br>dann auch noch in der Tourenplanung einpflegt! Diese Vorgabe wird bei<br>einer Lagerbestellung nicht benötigt.                                                                                                    |
| Bestellkennzeichen                         | Das Feld <b>Bestellkennzeichen</b> ist ein parametergesteuertes Feld. Der                                                                                                    |

|                               | Parameter-Text wird auf der Bestellung mit angegeben. Übliche Begriffe sind <b>schnellstens, schnellstmöglich, nicht früher-nicht später als, etc.</b>                                                                                                    |
|-------------------------------|----------------------------------------------------------------------------------------------------|
| Gewünschter<br>Anliefertermin | Basierend auf dem Wert im Feld <b>Auslieferung bis</b> , pflegt MÖBELPILOT<br>hier bei einem Kaufvertrag einen Termin ein, der 1 Woche vor dem<br>Ausliefertermin liegt. So soll sichergestellt werden, dass die Ware rechtzeitig<br>bei Ihnen eintrifft. Diese Informationen überträgt das System auch in alle<br>Auftragspositionen. Hier können Sie die Vorgaben aber noch einmal<br>individuell ändern.<br>Beispiel: Sie bestellen eine Küche und zusätzlich E-Geräte. Ihr<br>Küchenlieferant liefert <b>schnellstens</b> und hält dabei aber die vorgegebene<br>KW ein, da er diesen Zeitraum voll ausschöpfen muss. Der Hersteller der E-<br>Geräte kann die E-Geräte aber sofort liefern und interpretiert die Vorgabe<br><b>schnellstens</b> in seinem Sinne. In diesem Fall sollten Sie in der Position die<br>Vorgabe <b>Bestellkennzeichen</b> z.B. auf Fix 41. KW setzen. Bei einer<br>Lagerbestellung wird das Feld <b>Auslieferung bis</b> in der Regel leer gelassen.<br>Daher muss hier der <b>gewünschte Anliefertermin</b> manuell eingepflegt<br>werden. |
| Verkäufer 1 / 2               | Pflegen Sie hier direkt oder über die Suchfunktion das entsprechende<br>Mitarbeiter-Kennzeichen ein.                                                                                                    |
| Anteil % Verkäufer 1 / 2      | Wird nur das Feld Verkäufer 1 befüllt, dann ordnet MÖBELPILOT diesem<br>Mitarbeiter 100% Umsatzanteil zu. Wird auch im Feld Verkäufer 2 ein<br>Mitarbeiter-Kennzeichen eingepflegt, dann wird dem Mitarbeiter*in je 50%<br>Umsatzanteil angerechnet. Diese Vorgaben können bei Bedarf angepasst<br>werden.                                                                                                    |

## Formularreiter: Information

| Feldbezeichnung                                                 | Bedeutung / Funktion                                                                                                    |
|-----------------------------------------------------------------|----------------------------------------------------------------------------------------------------|
| Zuständiger Mitarbeiter                                         | Hier kann über das Drop-Down-Menü, der für diesen Auftrag zuständige<br>Mitarbeiter ausgewählt werden. Standardmäßig wird der angemeldete<br>Anwender vorgeschlagen. Im Formular <b>Bearbeiten Aufträge / LF-</b><br><b>Bestellungen</b> besteht die Möglichkeit, sich nur Aufträge auflisten zu lassen,<br>die in den eigenen Zuständigkeitsbereich fallen.                                          |
| Textbaustein-Auswahl                                            | Textbausteine können in den <b>Systemvorgaben &gt; Benutzerparameter &gt;</b><br><b>Erfassen Benutzer-Parameter &gt; Parameter-Name TEXT</b> hinterlegt<br>werden. Klickt man im Auswahlfenster einen Textbaustein an, wird dieser in<br>das Textfeld <b>Auftragsinformation</b> bzw. <b>Lieferhinweis</b> übertragen. Texte<br>können in die vorgenannten Textfelder auch direkt eingepflegt werden. |
| Bearbeitungshinweis                                             | Möchten Sie Hinweise zur weiteren Bearbeitung des Auftrages hinterlegen,<br>können Sie hier beliebig viel Text erfassen. Der hier eingepflegte Text dient<br>nur zur internen Information, kann aber auf dem Warenaufkleber mit<br>ausgedruckt werden.                                                                                                    |
| Interner Text                                                   | Dieses Textfeld steht als zusätzliches Feld für die Aufnahme von internen<br>Auftragsinformationen zur Verfügung. Die hier hinterlegten Texte werden<br>nicht gedruckt!                                                                                                    |
| Internen Text bei<br>Aufträgen als Meldung<br>anzeigen          | Wurde eine Information im Textfeld <b>Interner Text</b> hinterlegt und das<br>Kontrollkästchen aktiviert, dann blendet MÖBELPILOT beim Aufruf des<br>Auftrages den Text in einem separaten Fenster ein.                                                                                                    |
| Interner Text für<br>Auslieferungspapiere<br>bzw. Tourenplanung | Der hier eingepflegte Text kann wahlweise auf der Tourenliste als<br>zusätzliche Information gedruckt werden. Zudem wird der Text bei der<br>grafischen Tourenplanung eingeblendet.                                                                                                    |
| Werbetext als Belegfuß                                          | Unabhängig von den Standard-Vorgaben in den Belegdruckparametern<br>können über das Auswahlfeld Texte aktiviert werden, die dann auf den<br>Belegen des Auftrages ausgegeben werden. Voraussetzung ist, dass in den<br>Belegdruckparametern beim jeweiligen Beleg die Vorgabe <b>Werbetext</b><br><b>drucken</b> aktiviert wurde. Die Texte werden im Formular <b>Erfassen</b>                        |

|                               | Werbetexte eingepflegt.                                                                                                    |
|-------------------------------|----------------------------------------------------------------------------------------------------|
| Belegversand Lieferant<br>via | Bei der Erfassung eines Kaufvertrages wird hier die im Kunden-Stammblatt<br>hinterlegte Beleg-Versandart, z.B. <b>Drucken</b> vorgegeben. Angenommen, Sie<br>wollen dem Kunden eine AB via E-Mail zukommen lassen und die<br>Rechnung später drucken. In diesem Fall legen Sie einfach mit Hilfe der<br>Programmfunktion (Button) <b>zusätzliche Anschriften</b> einen entsprechenden<br>Datensatz an. Bei der Erfassung einer Lagerbestellung wird die im<br>Lieferanten-Stammblatt eingepflegte Beleg-Versandart übernommen und in<br>die Positionen übertragen. Diese Vorgabe können Sie sowohl an dieser<br>Stelle oder in jeder Position ändern. |
| Großhandelsauftrag            | Wird dieses Kontrollkästchen aktiviert, dann ermittelt MÖBELPILOT beim<br>Belegdruck in den Spalten Einzel- und Gesamtpreis den Netto-Warenwert.<br>In die Statistiken fließt allerdings weiterhin der VK inklusive MwSt. ein.                                                                                                    |
| Bestellung sperren            | Will man verhindern, dass beispielsweise für einen vom Verkäufer in der<br>EDV erfassten Kaufvertrag beim nächsten Bestelldruck automatisch eine<br>Bestellung erzeugt wird, dann sollte dieses Kontrollkästchen mit Hilfe des<br>Customizings bereits vorbelegt werden. Von dem Moment an, muss ein<br>berechtigter Mitarbeiter*in die Freigabe erteilen. Aufträge mit Bestellsperre<br>werden mit Hilfe des Formulars <b>Auftragsverwaltung &gt; Gesperrte</b><br><b>Bestellungen</b> überwacht.                                                                                                    |
| Auf Bestelldruck verzichten   | Der Klick auf diesen Button bewirkt, dass bei allen Auftragspositionen ohne<br>definierte Warenherkunft, diese auf <b>Bestellung</b> gesetzt wird. Voraussetzung<br>hierbei ist, dass der Lieferant nicht als <b>gesperrt</b> gilt. Ein evtl. vorhandener<br>Warenbestand wird ignoriert. Der Bestelldruck gilt als vollzogen.                                                                                                    |
| Auftragsuhrzeit               | MÖBELPILOT pflegt hier die Uhrzeit ein, zu der der Auftrag bzw. die<br>Lagerbestellung erfasst wurde. Diese Information hat keine praxisrelevante<br>Bedeutung.                                                                                                    |
| Angebotsnummer                | Wird ein Angebot in einen Auftrag übertragen, dann pflegt MÖBELPILOT<br>hier die ursprüngliche Angebotsnummer ein.                                                                                                    |
| Montagemerker                 | Diese Information wird vom Tourenplanungssystem adelo® benötigt. Da das<br>Programm diesen Merker in jeder übertragenen Position erwartet, kann er<br>entweder individuell je Position eingepflegt werden, oder aber an dieser<br>Stelle einmalig. Danach können Sie ihn mit Hilfe des Buttons in alle<br>Positionen übertragen.                                                                                                    |
| Digitale Auslieferung         | Wird die Schnittstelle zur Software <b>MONTAGEPROTOKOLL</b> genutzt,<br>dann ist die hier hinterlegte Information von Bedeutung.<br>In den Einstellungen der Schnittstelle lässt sich ein Schwellenwert des KV-<br>Werts in EUR eintragen, ab welchem der KV erst übertragen wird. Damit<br>sollen niedrigpreisige Waren von der digitalen Auslieferung ausgenommen<br>werden können.<br>Mit dem hier beschriebenen Feld lässt sich die Schnittstellenvorgabe<br>fallweise übersteuern.<br>Im Auswahlfenster können die Vorgaben                                                                                                    |
|                               | 0 - Automatisch (Standardwert, Auftrag wir abhängig vom Schwellenwert<br>übertragen)                                                                                                    |
|                               | 1 - <b>Keine Auslieferung</b> (Auftrag wird nie übertragen und ggf. dort wieder<br>rausgelöscht)<br>oder<br><b>2 - Auslieferung</b> (Auftrag wird unabhängig vom Schwellenwert übertragen).                                                                                                    |
| Marketingmerker               | Der Marketingmerker ist wie das Aktionskennzeichen ein Parameter, der bei<br>der Auswertung in Statistiken und bei der Selektion von Kundenadressen<br>hilfreich sein kann. Die Vorgaben für diesen Parameter werden in den<br><b>Benutzer-Parametern &gt; Parameter-Name MARKETINGMERKER</b><br>hinterlegt.                                                                                                    |

| E-Rechnung     | Bei der Käuferreferenz handelt es sich gemäß deutschem Recht um eine     |
|----------------|--------------------------------------------------------------------------|
| Käuferreferenz | Pflichtangabe bei einer Standard XRechnung. Wird die Käuferreferenz hier |
|                | hinterlegt, dann übermittelt MÖBELPILOT diese mit allen weiteren         |
|                | Inhaltselementen der Rechnung. In der Praxis wird die Käuferreferenz     |
|                | vornehmlich beim elektronischen Rechnungsaustausch mit öffentlichen      |
|                | Auftraggebern der Bundesverwaltung verlangt. Die Referenznummer wird     |
|                | hierbei vom jeweiligen Auftraggeber mitgeteilt.                          |

#### Formularreiter: Kondition

Spiegelt dieses Formular einen Kundenauftrag wider, dann beginnt der nachfolgend beschriebene Formularteil mit einer Tabelle, aus der folgende Informationen abgelesen werden können:

- Gesamtbetrag
- Gesamtbetrag ohne USt.
- Gesamtkalkulation
- Zahlungen
- wahrgenommene Skonto
- Offener Betrag (auftragsbezogen)
- Offener Betrag nach Rechnung(en) und Auslieferung (auftragsbezogen)

| >              |                   |                                |                            |                  |                          |                                     |                                                                        |
|----------------|-------------------|--------------------------------|----------------------------|------------------|--------------------------|-------------------------------------|------------------------------------------------------------------------|
|                | Gesamt-<br>betrag | Gesamt-<br>betrag ohne<br>USt. | Gesamt-<br>kalkulatio<br>n | (an-)<br>gezahlt | Skonto wahr-<br>genommen | Offener Betrag in<br>diesem Auftrag | Offener Betrag in diesem Auftrag<br>nach Rechnung(en) und Auslieferung |
| vor<br>Skonto  | € 0,00            | € 0,00                         | 0,00                       | € 0,00           | € 0,00                   | € 0,00                              | € 0,00                                                                 |
| nach<br>Skonto | € 0,00            | € 0,00                         | 0,00                       | € 0,00           | € 0,00                   | € 0,00                              | € 0,00                                                                 |

| Feldbezeichnung                                                   | Bedeutung / Funktion                                                                                                    |
|-------------------------------------------------------------------|----------------------------------------------------------------------------------------------------|
| Nachlass % auf<br>Positionen<br>Nachlass Betrag auf<br>Positionen | Nachlässe, und hiermit ist nicht Skonto gemeint, können entweder in den<br>Positionen, oder aber auch in diesem Formularteil eingepflegt werden. Wird<br>hier beispielsweise ein Nachlass im Feld <b>Betrag</b> hinterlegt, ermittelt<br>MÖBELPILOT automatisch den %-Wert und pflegt ihn ein. Dto. umgekehrt.<br><b>Hinweis:</b> Damit der Nachlass auch Auswirkung auf die Positionen nimmt,<br>muss der Nachlass mit Hilfe des Buttons in die Positionen übertragen<br>werden. Bei der Übertragung werden diese beiden Felder geleert. Der<br>gewährte Gesamtnachlass kann auf der Rechnung mit aufgeführt werden.<br>Die entsprechende Vorgabe wird in den Belegdruckparametern hinterlegt.                                         |
| VK-Preisrundung bei<br>Nachlassübertragung                        | Pflegt man einen Nachlass in % ein, ergibt sich rechnerisch oftmals ein<br>Betrag mit Nachkommastellen. Mit Hilfe dieser Auswahlfunktion kann man<br>festlegen, welche Auswirkung der Nachlassbetrag auf die Positionen<br>nehmen soll. Wählt man beispielsweise die Funktion <b>auf volle</b><br><b>Währungseinheit runden</b> , dann versucht MÖBELPILOT den<br>Nachlassbetrag so zu verteilen, dass nur die letzte Position<br>Nachkommastellen aufweist. In der Praxis wird aber eher selten eine<br>Rechnung mit Nachkommastellen gewünscht. In diesem Fall sollte man<br>entweder vor der Übertragung des Nachlassbetrages diesen manuell<br>anpassen, oder man korrigiert den Nachlassbetrag in der letzten<br>Auftragsposition. |
| Nachlassbezeichnung                                               | Dies ist ein freies Textfeld, dass zur Erfassung einer Nachlassbezeichnung                                                                                                    |

| Textbaustein-Auswahl                                                       | genutzt werden kann. Anstelle der manuellen Texterfassung kann man aber<br>auch firmenindividuelle Textbausteine nutzen. Diese werden im Formular<br><b>Erfassen Benutzer-Parameter &gt; Parameter-Name TEXT</b> hinterlegt und<br>können dann mit Hilfe der Auswahl-Funktion automatisch in das Feld<br>Nachlassbezeichnung übernommen werden. Der Text wird dann auf der<br>Kundenrechnung mit ausgegeben.                                                                                                    |
|----------------------------------------------------------------------------|----------------------------------------------------------------------------------------------------|
| Belegwährung                                                               | Dieses Feld ist standardmäßig mit der im Formular <b>Mandantenparameter</b><br><b>und Betriebe je Mandant</b> hinterlegten Währung vorbelegt. Diese kann bei<br>Bedarf auftragsweise geändert werden. Wichtig hierfür ist, dass die neue<br>Währung mit einem aktuellen Umrechnungsfaktor in den<br>Programmablaufvorgaben im Formular <b>Erfassen Währungen</b> eingepflegt<br>wurde.                                                                                                    |
| Zahlungskondition<br>Skontobetrag<br>Skonto %<br>Skonto-Tage<br>Netto-Tage | Die Vorgaben für die Zahlungskonditionen werden im Formular <b>Erfassen</b><br><b>Zahlungskonditionen</b> hinterlegt. Neben einem Text, können hier auch<br>bereits Angaben zum Skonto-Prozentsatz sowie den Skonto- und<br>Nettotagen eingepflegt werden. Diese Informationen trägt MÖBELPILOT,<br>bei Verwendung der Zahlungskondition, dann automatisch in die<br>nachfolgenden Felder ein. Die Zahlungskonditionen können auch<br>Bestandteil der Rechnung sein. Hierfür müssen in den<br>Belegdruckparametern die entsprechenden Vorgaben aktiviert werden. |
| Skonto %-Satz<br>unterdrücken                                              | Unabhängig von der Vorgabe <b>Zahlungskondition</b> kann im Feld Skonto %<br>ein Wert auch manuell eingegeben werden. MÖBELPILOT trägt dann den<br>Skontobetrag automatisch ein. Wenn dieser nun beispielsweise auf eine<br>volle Währungseinheit abgerundet wird, schmälert das wiederum den<br>Skonto %-Satz. Um ggf. Diskussionen zu vermeiden, kann man den Druck<br>des %-Satzes auf den Belegen mit Hilfe dieser Programmfunktion<br>verhindern.                                                                                                    |
| Liefervereinbarung                                                         | Die Liefervereinbarung kann als zusätzliche Information auf den Belegen mit<br>ausgegeben werden. Voraussetzung ist, dass diese Vorgabe in<br>den Belegdruckparametern aktiviert wurde. Die Erfassung erfolgt im<br>Formular <b>Erfassen Benutzer-Parameter &gt; Parameter-Name FRACHT</b> .                                                                                                    |
| Teillieferung möglich                                                      | Besitz ein Auftrag mehrere Positionen, von denen mindestens eine Position<br>einen Wareneingang aufweist, dann wird diese Position bereits im<br>Tourenkalender als <b>auslieferfähig</b> aufgeführt. Voraussetzung, das<br>Kontrollkästchen wurde aktiviert.                                                                                                    |
| Versand via                                                                | An dieser Stelle können Sie auf die hinterlegten Tourenparameter, in der<br>Regel sind das die KFZ-Kennzeichen der LKWs und/oder<br>Auslieferungsteams, zugreifen und eine Auswahl treffen. Die Vorgabe wird<br>dann mit einem Klick auf den Button in alle Auftragspositionen                                                                                                    |
|                                                                            | übertragen und dort im Feld <b>Versand</b> eingepflegt.                                                                                                    |
| Verpackung /<br>Lademittel                                                 | Bei Bedarf kann hier eine zusätzliche Auftragsinformation hinterlegt werden.<br>Die Vorgaben werden im Formular <b>Erfassen Benutzer-Parameter</b><br><b>&gt; Parameter-Name VERPACKUNG</b> eingepflegt.                                                                                                    |
| Mahn-Sperrbetrag                                                           | Wird hier ein Wert eingepflegt, dann dient dieser nur zur Information und<br>findet keine programmunterstützte Verwendung in der FiBu-Schnittstelle<br>oder einem Mahnverfahren.                                                                                                    |
| Lohnanteil am<br>Rechnungs-<br>Gesamtwert in %                             | Damit Ihre Kunden die von Ihnen ausgeführten Handwerkerleistungen<br>steuerlich berücksichtigen können, muss die Rechnung einen speziellen<br>Vermerk zur Ausweisung des Lohnanteils aufführen. Über den hier<br>eingepflegten <u>%-Satz</u> bestimmen Sie die Höhe des ausgewiesenen<br>Arbeitslohns. Zu beachten ist, dass in den Belegdruckparametern die<br>Vorgabe Lohnanteil am RgGesamtwert drucken aktiviert ist.                                                                                                    |
| Elektronische<br>Rechnung                                                  | Einige Betriebsorganisationen sehen vor, dass für bestimmte Kunden ein<br>vom normalen Rechnungsnummernkreis abweichender Nummernkreis<br>verwendet wird. Die Anforderung wird mit Hilfe dieser Programmfunktion<br>realisiert. Für weitere Informationen kontaktieren Sie bitte unseren Support.                                                                                                    |

| Auftragsvermittler                        | Zahlen Sie beispielsweise einer Drittperson für die Vermittlung eines<br>Auftrages eine Provision, dann pflegen Sie hier den Namen des<br>Auftragsvermittlers ein.                                                                                                 |
|-------------------------------------------|----------------------------------------------------------------------------------------------------|
| Vermittlungsprovision<br>%                | Die Provision wird immer auf Basis des Gesamt-Auftragswertes ermittelt.<br>Tragen sie bitte hier den entsprechenden Wert, z.B. 3, ein.                                                                                                    |
| Vermittlungsprovision<br>berechnet        | Das Formular <b>Vermittlungsprovisionsliste</b> gibt Auskunft darüber, welche<br>Provisionen an wen gezahlt werden sollen. Wird dieses Kontrollfeld aktiviert,<br>dann gelten die gedruckten Vorgänge als erledigt und erscheinen auf<br>keinem weiteren Ausdruck. |
| Vermittlungsprovision<br>um Skonto kürzen | Räumen Sie dem Kunden It. Auftrag Skonto ein, dann kann die Provision<br>entsprechend gekürzt werden. Letztendlich spielt es hier aber keine Rolle,<br>ob der Kunde auch Skonto gezogen hat.                                                                       |

### Formularreiter: Status

| Feldbezeichnung                                                                                                  | Bedeutung / Funktion                                                                                                    |
|----------------------------------------------------------------------------------------------------|----------------------------------------------------------------------------------------------------|
| Alle Positionen für<br>weitere Übernahme                                                                         | Legen Sie hier mit Hilfe der Auswahlfunktion fest, ob Sie der mehrfachen<br>Übernahme einer Planungsdatei zustimmen, oder nicht.                                                                                                    |
| AB Nummer<br>AB gedruckt am<br>AB gedruckt um<br>AB gedruckt von                                                 | Wird eine Kundenauftragsbestätigung gedruckt, dann pflegt MÖBELPILOT<br>in die Felder die entsprechenden Informationen ein.                                                                                                    |
| Bestellung gedruckt am<br>Bestellung gedruckt um<br>Bestellung gedruckt von                                      | Diese Felder werden vom Programm befüllt, sobald eine Bestellung über<br>MÖBELPILOT erzeugt wurde.                                                                                                    |
| Bereitstellung gedruckt<br>am<br>Bereitstellung gedruckt<br>um<br>Bereitstellung gedruckt<br>von                 | Im Rahmen der Tourenplanung können unter anderem auch<br>Bereitstellungsscheine für den Lagerristen produziert werden. Sobald ein<br>Bereitstellungsschein für den Auftrag erzeugt wurde, pflegt MÖBELPILOT<br>hier die entsprechenden Daten ein.                                                                                                    |
| Lieferscheinnummer<br>Lieferschein gedruckt<br>am<br>Lieferschein gedruckt<br>um<br>Lieferschein gedruckt<br>von | Wird der Lieferschein für den Auftrag produziert, pflegt das Programm hier<br>die entsprechenden Informationen automatisch ein.                                                                                                    |
| Barverkaufsbelegnumm<br>er                                                                                       | Wie bereits an anderer Stelle erwähnt, dient dieses Formular zur Erfassung<br>einer Lagerbestellung wie aber auch zur Erfassung eines Kaufvertrages.<br>Setzt man kein Kassensystem ein, dann wird dieses Formular auch zur<br>sofortigen Abwicklung der Verkäufe im Mitnahmebereich herangezogen.<br>Diese werden dann hier erfasst und man kann danach einen<br>entsprechenden DIN A4-Beleg produzieren. Die hierbei vom System<br>vergebene Belegnummer wird in diesem Feld hinterlegt. |
| EDI-Bestellungsablauf<br>(over Broker)                                                                           | Bestellungen und andere Dokumente werden zurzeit noch überwiegend auf<br>dem klassischen Weg (Papier, Fax oder E-Mail) an die Industrie versendet.<br>Allerdings kann der Datenaustausch mit MÖBELPILOT auch mit Hilfe des<br>EDI- (Electronic Data Interchange) Verfahren erfolgen. Die hierbei<br>erzeugten Informationen können dann an dieser Stelle kontrolliert werden.                                                                                                    |

#### Abschlußzeilen

 Pos.
 Artikelnummer
 Artikelbezeichnung
 Modellbezeichnung
 Modellbezeichnung Kunde
 Menge
 Einheit
 Warenherkunft
 Einkaufswert
 Kalk.
 VK inkl.MwSt
 AB-Info
 WE-Info
 Tour-Datum/WA

 1
 70022-99999
 Sideboard
 Faro 6.0
 1
 Stueck
 Bestellung
 € 1.155,00
 216,28
 € 2.498,00
 -/

In der Tabelle am Formularende werden alle erfassten Auftragspositionen aufgeführt. Hier können Sie schnell den jeweiligen Positions-Status abrufen. Mit einem Klick auf die Auftragsposition gelangen Sie dann sofort zur erfassten Position. Die Spalten beinhalten folgende Informationen:

- Positionsnummer
- Artikelnummer
- Artikelbezeichnung
- Modellbezeichnung
- Modellbezeichnung / Kunde
- Menge
- Einheit
- Warenherkunft
- Einkaufswert
- Kalkulationsaufschlag
- Verkaufspreis ink. MwSt.
- AB-Info (bestätigte KW / AB-Nummer)
- WE-Info (Wareneingangsdatum / WE-Filiale / Lagerplatz)
- geplantes Tour-Datum / Warenausgangs-Datum